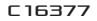

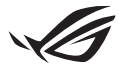

# Keystone II 设置指南

Keystone (NFC 密钥)可让您访问自定义设置和应用您所进行的设置。您可以通过 Armoury Crate 应用程序调整 Keystone 设置,绑定华硕帐号后,您所做的设置也会绑定至 Keystone。

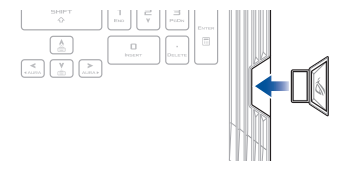

# 将 Keystone 绑定至华硕帐号

在插孔上吸附 Keystone 并开启 Armoury Crate App。请至主菜单的 【设备】>【Keystone】,然后选择【绑定帐号】。绑定完成后,即可在 此页面自定义您的 Keystone 设置。

| ŝ   | Amoury Crate |                                                                                                    | - ø × |
|-----|--------------|----------------------------------------------------------------------------------------------------|-------|
| Ξ   |              | Keystone                                                                                                    |       |
| í   |              |                                                                                                    |       |
|     | 1            | • Keystone @IT                                                                                                  |       |
|     |              | (新聞の)上的(中部時代)1019 Geynne HKGL、HKGL5H6130-10 Annoxy Cure、W112305890776)<br>Geynner (中的5時後後)、中世、中の13時以下1995年5月18日 |       |
| ۵   |              | 286A [18                                                                                                    |       |
|     |              |                                                                                                    |       |
|     |              | <ul> <li>(65%)200</li> </ul>                                                                                    |       |
| tit |              |                                                                                                    |       |
| ø   |              |                                                                                                    |       |
| D   |              | - 9483058                                                                                                    |       |

注意:Keystone 仅可绑定至华硕帐号。若您之前已绑定过华硕帐号,则按下【绑定帐号】按钮后,会通知您已绑定过帐号。

# 自定义 Keystone

### 重要!

- 您的笔记本电脑需连接至互联网。
- 自定义下列设置前,请确认已插入 Keystone。

## 吸附您的 Keystone

吸附您的 Keystone 后,请点击以开启或关闭可启用的选配功能。

## 快速访问

此菜单可让您在吸附或移除 Keystone 时,使用 Keystone 触发所选功能。

吸附 Keystone

- 1. 点击【Off】以启用【插入 Keystone】。
- 查看您想要启用的功能,然后您可以通过选择下拉菜单或弹出菜单中的选项自 定义此功能。

注意:

开启【记住我的帐号并还原系统配置】前,您需要:

- 1. 将 Keystone 绑定至您的华硕帐号。
- 进入 Armoury Crate 的主菜单的【用户中心】> 登录您的华硕帐号,在【我的 配置文件】项目下勾选【自动备份并恢复】。

| ŝ          | Amoury Cote |                           |  | - ø × |
|------------|-------------|---------------------------|--|-------|
| Ξ          | 用户中心        |                           |  |       |
| í          |             |                           |  |       |
| <b>W</b> h |             |                           |  |       |
|            |             |                           |  |       |
|            |             | 电子邮件<br>asus_rog@asus.com |  |       |
| tit        |             |                           |  |       |
| ø          |             | 2020/3/16 10:1623         |  |       |
| 5          |             | □ 白动最份并恢复                 |  |       |

### 移除 Keystone

- 1. 点击【Off】以启用【移除 Keystone】。
- 2. 查看您想要启用的功能。

## 设置您的 Shadow Drive

Shadow Drive (Z:) 为隐藏的存储分区,您可以通过华硕帐号或授权的 Keystone (请参考"授权解锁密钥"部分的说明)锁定(隐藏)或解锁 (显示)此分区。在 Keystone 设置页面向下滚动,直至您看到 Shadow Drive 部分。

重要!

- 您的笔记本电脑需联网以启用此功能。
- 请确认您已注册华硕会员帐号。欲了解更多信息,请访问<u>https://account.</u> asus.com.cn/。

### Shadow Drive

若您是首次使用 Shadow Drive,请选择【解锁 Shadow Drive】,然后将您的华硕帐号设置为密码还原地址以完成激活。

Shadow Drive 状态

请依照下列步骤锁定(隐藏)您的 Shadow Drive

选择【锁定】, 然后 Shadow Drive 将会被隐藏。

请依照下列步骤解锁(显示)您的 Shadow Drive

- 1. 选择【解锁 Shadow Drive】以更改所锁定的驱动器状态。
- 2. 输入您的华硕帐号密码,然后选择【OK】以解锁(显示)Shadow Drive (Z:)。

#### 加密设置

注意:

- 加密功能仅支持预装 Windows 10 Professional 版本的华硕 ROG 机型。
- 仅在 Shadow Drive 状态为解锁时,才可设置加密项目。
- 点击【off】以开启加密设置。
- 2. 输入想要给 Shadow Drive 加密的密码,然后点击【Okay】以完成设置。

#### 重要!

- 为保护您的加密密码,若此密码丢失则无法恢复。
- · 加密和解密速度取决于数据大小以及保存在 Shadow Drive 上的文件数量。

## 授权解锁密钥

注意:授权解锁密钥功能仅在 Shadow Drive 为解锁状态时可用。

您可以通过授权的 Keystone 解锁(显示)您的 Shadow Drive。若您 想要使用多个 Keystone 以解锁(显示)您的Shadow Drive,请确认已对 每个 Keystone 单独进行过授权。

请依照下列步骤授权 Keystone 以解锁(显示) Shadow Drive

1. 选择【授权】。

- 2. 输入您的华硕帐号然后选择【OK】。
- 3. 选择您想要授权的 Keystone 然后点击【Okay】。

请依照下列步骤解除授权 Keystone 以解锁(显示) Shadow Drive

1. 选择【授权】。

2. 输入您的华硕帐号然后选择【OK】。

3. 取消选择您想要解除授权的 Keystone 然后点击【Okay】。

## 服务与支持

欲查看多国语言版本的设置指南,请访问:

15 英寸机型:

https://www.asus.com/ROG-Republic-Of-Gamers/ROG-Strix-SCAR-15/HelpDesk/

17 英寸机型:

https://www.asus.com/ROG-Republic-Of-Gamers/ROG-Strix-SCAR-17/HelpDesk/